## PSC-35 IRIS Entry Quick Guide – Contract programs

This is designed to provide a walkthrough for entering the PSC-35 form into IRIS at Contract programs. If there are additional questions or concerns about the use of IRIS, please call the **BHS Front Office Coordination Team** at 714-834-6007, or e-mail at <u>bhsirisfrontofficesupport@ochca.com</u>.

**Note**: It is important to consider previously entered PSC-35 forms in IRIS. You are able to view all PSC-35 forms entered by County and Contracted behavioral health programs in IRIS. To do so, follow the steps below.

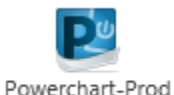

- 1. Log onto IRIS and the **PowerChart** program
- 2. Navigate to the client's chart using their MRN, via Name search, or a specific FIN
- 3. Once in the client's chart, open the **Form Browser** to view existing PSC-35 forms. There are two settings you can adjust.
  - You can sort the forms using this box. Using Encounter-Date is typically the most useful setting, but it may be helpful to use Date or Form

| Form             | ~ |
|------------------|---|
| Date             |   |
| Form             |   |
| Status           |   |
| Encounter - Date |   |
| Encounter - Form |   |

Powerchart-Prod

b. You can also use the grey arrows shown in red below to adjust the date range displayed by Form Browser forwards or backwards as needed. Pushing the left arrow on the far left will adjust the visible range backwards so you can see PSC-35 forms entered more than one year ago! You can also right-click on the date in the grey bar to set the search parameters manually.

| $\boldsymbol{<} \rightarrow$ | 🝷 者 Form Browser                                            | [🗆] Full screen   | ಿ 47 mir | nutes ago |
|------------------------------|-------------------------------------------------------------|-------------------|----------|-----------|
|                              | Saturday, September 21, 2013 PDT- Tuesday, September 21, 20 | 21 PDT(Clinical R | ange)    |           |
| Sort by                      | : Form V                                                    |                   |          |           |
| P All F                      | orms                                                        |                   |          | ^         |

Once you make your decision as to which PSC-35 forms should be entered, if any, you can proceed with entering the forms as needed. Follow the steps below.

- 1. Log onto IRIS and the PowerChart program
- 2. Click on AdHoc, as shown

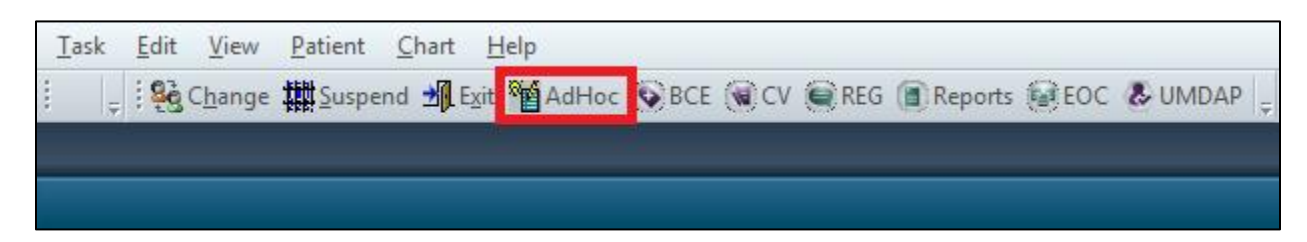

|   | Weight     | Name           |              | OPI    | MRN/0CN      | Gender    | Birth Date | SSN                 | Address           | Apt/Unit/Suite | City       | Zip Code    | Phone     | (C       | 1 |
|---|------------|----------------|--------------|--------|--------------|-----------|------------|---------------------|-------------------|----------------|------------|-------------|-----------|----------|---|
|   | 100.00     | Zzztest, Pippy | Longstocking |        | 1000-47-0742 | Female    | 1/7/2004   | 232-34-5887         | 1200 North Main   | 1              | SANTA AN   | A 92701     | (714) 347 | -0388    |   |
|   |            |                |              |        |              |           |            |                     |                   |                |            |             |           |          |   |
|   |            |                |              |        |              |           |            |                     |                   |                |            |             |           |          |   |
|   |            |                |              |        |              |           |            |                     |                   |                |            |             |           |          |   |
|   |            |                |              |        |              |           |            |                     |                   |                |            |             |           |          |   |
|   |            |                |              |        |              |           |            |                     |                   |                |            |             |           |          |   |
|   |            |                |              |        |              |           |            |                     |                   |                |            |             |           |          |   |
|   |            |                |              |        |              |           |            |                     |                   |                |            |             |           |          |   |
|   |            |                |              |        |              |           |            |                     |                   |                |            |             |           |          |   |
|   |            |                |              |        |              |           |            |                     |                   |                |            |             |           |          |   |
|   |            |                |              |        |              |           |            |                     |                   |                |            |             |           |          |   |
|   |            |                |              |        |              |           |            |                     |                   |                |            |             |           |          |   |
|   | •          |                |              |        |              |           |            |                     |                   |                |            |             |           | •        |   |
|   | Division   | Prog Spec      | Location     |        | Clinic       |           | 1          | -<br>in #/Booking # | Enc Tupe          | Pre-Beg [      | )ate       | Beg Date    |           | Disch Da |   |
|   |            | Not Applicable | CYS SEN OC   | OP     | CYS SEN      | OC OP     |            | 00-0130-29225       | Clinic Service    | Thornoge       | dio        | 1/13/2017 1 | 00 PM     | 1/13/201 |   |
|   | 🗐 CYS      | Not Applicable | CYS OCF CO   | LLAB 0 | T CYS OCF    | COLLAB    | СТ         | 100-0130-19302      | Clinic Service    |                |            | 1/11/2017 8 | :14 AM    | 1/11/201 |   |
|   | 📲 CYS 📋    | Not Applicable | CYS WYMKR    | S CC ( | GC CYS WY    | MKRS CC   | GC         | 100-0130-10555      | Clinic Service    |                |            | 1/9/2017 11 | :11 AM    | 1/9/2017 |   |
|   | 📲 CYS 👘    | Not Applicable | CYS CANYON   | I SEN  | CYS CAN      | YON SEN   | IECA       | 100-0114-89370      | Clinic Service    |                |            | 7/22/2015 3 | :05 PM    | 7/22/201 |   |
|   | 📲 CYS 📋    | Not Applicable | CYS CANYON   | I SEN  | CYS CAN      | YON SEN   | IECA .     | 100-0114-89247      | Clinic Service    |                |            | 7/22/2015 2 | :51 PM    | 7/22/201 |   |
|   | 📲 CYS 📗    | Not Applicable | CYS TOUCHS   | STONE  | S CYS TOU    | JCHSTON   | ES         | 100-0107-77954      | Clinic Service    |                |            | 11/14/2014  | 11:08 AM  | 11/14/20 |   |
|   | <b>- A</b> |                | MHP County   | Tx EOO | MHP Cou      | nty Tx EO | c i        | 100-0102-54836      | MHP County Tx     | EOC            |            | 5/1/2014 10 | :38 AM    |          |   |
|   | 📲 CYS 📋    | Not Applicable | CYS WYMKR    | S CRF  | LB CYS WY    | MKRS CH   | ILD RES    | 100-0067-09158      | Residential       |                |            | 12/1/2010 1 | 1:26 AM   |          |   |
| - | SAL CYS    | Not Applicable | CYS WYMKR    | S CRF  | LB CYS WY    | MKRS CH   | ILD RES    | 100-0067-09100      | Clinician Pre-Reg | 12/1/201       | 0 10:28 AM | 12/1/2010 1 | 1:17 AM   | 12/1/201 |   |
|   |            |                |              |        |              |           |            |                     |                   |                |            |             |           |          |   |
|   |            |                |              |        |              |           |            |                     |                   |                |            |             |           |          |   |
|   |            |                |              |        |              |           |            |                     |                   |                |            |             |           |          |   |
|   |            |                |              |        |              |           |            |                     |                   |                |            |             |           |          |   |
|   |            |                |              |        |              |           |            |                     |                   |                |            |             |           |          |   |

3. Enter a client's **MRN** and/or **FIN**, and select the FIN you want to use for charting the PSC-35. This FIN should be a **Facility FIN** that you use for billing.

4. In AdHoc, choose **Patient Care**, then **PSC-35**, and select **Chart** to open the form.

| <ul> <li>All Items</li> <li>ADAS</li> <li>Behavioral Health</li> <li>Consult</li> <li>Discharge Medications (DSCHRGMEDS)</li> <li>Endorsements</li> <li>HIV Services</li> <li>IPASS</li> <li>IV End Bag</li> <li>Laboratory</li> </ul>                          | <ul> <li>ATOD</li> <li>AUDIT</li> <li>BH Minor Auth 72 Hr Voluntary Eval &amp; Tx</li> <li>BHCOE PLC ED</li> <li>CANS</li> <li>CRAFFT Screening Interview</li> <li>DAST-10</li> <li>Intimate Partner Violence Screening Form</li> <li>NPP Inability to Obtain Ackknowledgmer</li> <li>PANSS</li> </ul>                                                                                                    |
|----------------------------------------------------------------------------------------------------|----------------------------------------------------------------------------------------------------|
| <ul> <li>Medication</li> <li>Medication Reconciliation</li> <li>Mental Health MD</li> <li>Mental Health PC</li> <li>Notification</li> <li>Nurse Collect</li> <li>Order Notifications</li> <li>Patient Care</li> <li>Phase Receipt</li> <li>Phone Msg</li> </ul> | PVS-35     PVS-3     PVS-3     POS-31     POS-32     POS-32 |

5. Verify that your correct **FIN** and **Facility** appears in the Encounter Smart Template, and adjust the **Performed on** date to the date the clinical staff completed the PSC-35.

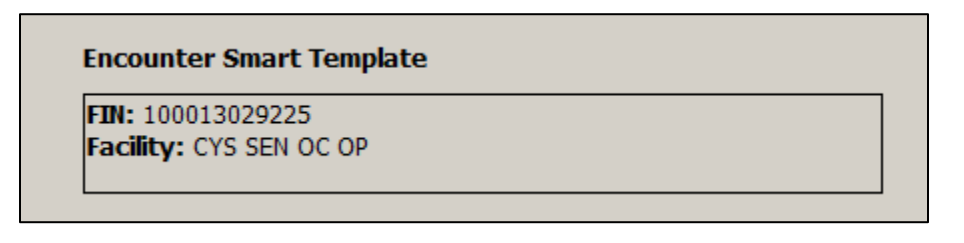

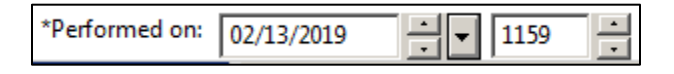

- 6. Choose your program's **Facility** in the drop-down, and complete the rest of the Administration tab.
  - a. Note the question at the bottom Does the client have a caregiver involved in treatment?
    - i. Yes: complete the rest of the PSC-35 form, use the **Return arrow** to go back to the Administration tab, and then sign.
    - ii. No: verify that the Performed on date is correct, and then sign.

Does the client have a caregiver involved in treatment?

| If number of missing items is 4 or higher, the PSC-35 cannot be scored.                                                                        |
|----------------------------------------------------------------------------------------------------|
| Client age 6-17 – score of 28 or higher indicates psychological impairment                                                                     |
| Client ages 3-5 – score of 24 or higher indicates psychological impairment                                                                     |
| Client aged 18 - no interpretation guidance exists at this time, as PSC-35 has been normed for clients aged 3-17, but not for clients aged 18. |
| If four or more items are blank, the questionnaire is invalid                                                                                  |

- iii. Blue reference text appears on the IRIS form, and is included for reference
- 7. File the paper PSC-35 form in the client's chart.